## How to apply for a withdrawal via campusnet

- 1. Log in to Campusnet
- 2. Click on "My Requests" in the left-side menu
- 3. You will now see a list of requests that you have already made at the top, as well as a list of the available request *options* at the bottom. In this general list, choose "Withdraw an exam" and click on "Start".

| Current application options            |                   |              |                          |  |  |
|----------------------------------------|-------------------|--------------|--------------------------|--|--|
| Request                                | Semester          | Start        | End                      |  |  |
| Order a New Campus Card                | Semester spanning | 1. Sep. 2020 | 31. Dec.<br>2025 > Start |  |  |
| Order a New Semester Ticket            | Semester spanning | 1. Sep. 2020 | 31. Dec.<br>2025 > Start |  |  |
| Order Confirmation Letter              | Semester spanning | 1. Sep. 2020 | 31. Dec.<br>2025 > Start |  |  |
| Order Transcript                       | Semester spanning | 1. Sep. 2020 | 31. Dec. > Start         |  |  |
| Report Problem with Campus Card        | Semester spanning | 1. Sep. 2020 | 31. Dec.<br>2025 Start   |  |  |
| Request a Semester Ticket Dispensation | Semester spanning | 1. Sep. 2020 | 31. Dec.<br>2025 Start   |  |  |
| Request to be Excused                  | Semester spanning | 1. Sep. 2020 | 31. Dec.<br>2025         |  |  |
| Update Semester Address                | Semester spanning | 1. Sep. 2020 | 31. Dec.<br>2025         |  |  |
| Withdraw an exam                       | Semester spanning | 6. Oct. 2020 | 31. Jan. > Start         |  |  |

- 4. You are taken to a digital request form. Fill out the fields with your personal information. In the field "Exam to be withdrawn", enter the name of your module/course. Make sure to *use the correct and complete name of the module* instead of a vague description such as "Calculus". There are many Calculus modules/courses at this university, you will need to be specific.
- 5. In the field "Agreement", you will need to choose "yes". With this agreement, you confirm your request.

| Exam to be withdrawn*                        |               | attempt of a single written examination during the regular examination period<br>(December / May) per semester without providing justification. A withdrawn<br>examination must still be taken but it can be taken at a later point (in the make-up<br>period).<br>This request must be submitted by the last day before the start of the examination<br>period By using this form, the instructor of record and the academic advisor will<br>be automatically informed. In the case of a rejection of the request (for formal<br>reasons only, e.g. if the student has already applied their withdrawal to another<br>exam in that semester), Registra Services will inform all three parties of this<br>rejection. The risk of receiving such a rejection after the written test has already<br>taken place is on the side of the student.<br>Just like an official excuse, a withdrawal means that the student has not (yet)<br>completed (passed or failed) the module. This may mean missing pre-regulates<br>for following modules and subsequent delay of study. Students should therefore in<br>their own interest not use the Withdrawal pre-requisite for compulsory courses in the<br>following semester. |
|----------------------------------------------|---------------|----------------------------------------------------------------------------------------------------|
| Agreement*                                   | ○ YES<br>○ NO | I hereby request the exam to be withdrawn.                                                                                                    |
| liser data                                   |               |                                                                                                    |
| This e-mail address is stored with your user | account       | J.RodriguezPerozo@iacobs-university.de                                                                                                    |
|                                              |               | 30000520                                                                                                    |

- 6. At the bottom of the form, you will have several options on how to progress. If you click "Save", the request is saved (so that you can continue with it a later time). In order to submit your application, you will have to choose the button on the very right: "Check for completeness and submit data".
- 7. Now you can check your data once again. If all is correct, click "Submit" at the bottom. Your request is then submitted for checking by Registrar Services. **Please note that you cannot undo this** since you can only apply for one withdrawal per semester, make sure you are applying for the correct one since **you will not be able to change your mind later**.

| Requested information<br>Exam to be withdrawn* | Entry                          |                                                                                                    |
|------------------------------------------------|--------------------------------|----------------------------------------------------------------------------------------------------|
| Exam to be withdrawn*                          |                                | Additional instructions                                                                                                    |
|                                                |                                | The Withdrawal Option means that a student can choose to withdraw fro<br>attempt of a single written examination during the regular examination p<br>(December / May) per semester without providing justification. A withdra<br>examination must still be taken but it can be taken at a later point (in the<br>period).                                                                                                    |
|                                                | Care of Magical Creatures NEWT | This request must be submitted by the last day before the start of the ex-<br>period. By using this form, the instructor of record and the academic ady<br>be automatically informed. In the case of a rejection of the request (for for<br>reasons only, e.g. if the student has aiready applied their withdrawal to a<br>exam in that semester), Registrar Services will inform all three parties of<br>rejection. The risk of receiving such a rejection after the written test has a<br>taken place is on the side of the student. |
|                                                |                                | Just like an official excuse, a withdrawal means that the student has not<br>completed (passed or falled) the module. This may mean missing pre-re-<br>for following modules and subsequent delay of study. Students should th<br>their own interest not use the Withdrawal Option for examinations whose<br>successful completion is a necessary pre-requisite for compulsory cours<br>following semester.                                                                                                    |
| Agreement*                                     | YES                            | I hereby request the exam to be withdrawn.                                                                                                    |